Программный комплекс «Единые регионы 2.0» – «Автоматизированная информационная система фото – видео-фиксации правонарушений»

Руководство пользователя

г. Ижевск 2020г.

# СОДЕРЖАНИЕ

| Назначение.                                            |    |
|--------------------------------------------------------|----|
| Функции.                                               |    |
| Запуск программы.                                      |    |
| Вход                                                   |    |
| Вынесение постановлений видеофиксации                  | 4  |
| Загрузка материалов                                    | 4  |
| Подтверждение государственного регистрационного номера | 4  |
| Вынесение постановлений.                               | 5  |
| Печать постановлений.                                  | 6  |
| Поиск материалов                                       | 7  |
| Управление приборами                                   | 8  |
| Добавление/редактирование.                             | 8  |
| Поиск.                                                 | 8  |
| Добавление ШПИ (штриховой почтовый идентификатор)      | 9  |
| Реестры.                                               | 9  |
| Работа с вынесенными постановлениями                   |    |
| Поиск.                                                 |    |
| Просмотр/редактирование                                | 11 |
| Направление судебным приставам                         |    |
| Внесение данных об платежах                            |    |
| Поиск платежных поручений                              |    |

# 1. Назначение.

Программный комплекс автоматической обработки и контроля фотоматериалов, прилагаемых к ним сведений о месте, времени и событии административного правонарушения, о распознанных государственных регистрационных знаках транспортных средств (далее по тексту - ПК) предназначен для автоматизированной обработки материалов полученных с применением средств автоматической фотовидео-фиксации административных правонарушений, ведения учетной И информационно-поисковой работы В административных подразделениях профильных ведомств и администраций муниципальных образований.

# 2. Функции.

- 1. Загрузка материалов, полученных комплексами фото-видео-фиксации.
- 2. Подтверждение распознанных государственных регистрационных номеров транспортных средств оператором.
- 3. Обработка подтвержденного материала.
- 4. Печать вынесенных постановлений, печать почтовых реестров.
- 5. Отслеживание отправленных постановлений в системе Почты России.
- 6. Отправка начислений в ГИС ГМП.
- 7. Загрузка данных о транспортных средствах от ГИБДД
- 8. Делопроизводство по вынесенным материалам.
- 9. Загрузка данных об оплатах от УФК

# 3. Запуск программы.

Для запуска программы необходимо запустить браузер Mozilla Firefox или Chrome, или аналогичный (Internet Explorer не поддерживается). Ввести в адресную строку браузера адрес, полученный при передаче параметров авторизации в систему и(или) предопределенный при инсталляции системы.

# 4. Вход в программу.

После запуска программы отобразиться форма для входа оператора (Рис.1). Введите логин и пароль оператора и нажмите кнопку «Войти». Так же имеется возможность входа с использованием аппаратного ключа «Рутокен ЭЦП».

| <b>Програ</b><br>«Автоматизированная | иммный ком<br>информационн<br>УДМУРТ | IПЛЕКС «ЕДИНЫЕ РЕГИОНЫ 2.0»<br>ая система фото – видео-фиксации правонарушений<br>ГСКАЯ РЕСПУБЛИКА |
|--------------------------------------|--------------------------------------|----------------------------------------------------------------------------------------------------|
|                                      |                                      |                                                                                                    |
|                                      | ——Пожа                               | алуйста авторизуйтесь ————————————————————————————————————                                         |
|                                      | Логин                                | Пароль                                                                                             |
|                                      |                                      | Войти                                                                                              |
|                                      |                                      | © 2010, 000 "MCKPA"                                                                                |
|                                      | senderenserse o perver,              | Ответ сервера                                                                                      |
| Рисунок 1 Окно                       | РУТОКЕН М<br>О <b>авториза</b>       | /eb Plugin для Windows <u>скачать</u><br>I <b>UUU CUCTIEMЫ</b>                                     |

После успешного входа будет отображен пользовательский интерфейс системы представленный на рис.2. Интерфейс представлен следующими элементами:

- 1. Меню расположенное в верхней части экрана, предназначено для выбора тематических разделов по решаемым задачам.
- 2. Кнопка для смены пароля текущего пользователя.
- 3. Область с информационной лентой. Здесь размещаются сообщения для пользователей и новостные анонсы.

| Сотруд, 🖕 Адмпракт. 🖕 Видеофиксация 🖕 Справка 🖕 Выход                                                                                                    |                                           |
|----------------------------------------------------------------------------------------------------|-------------------------------------------|
| Добро пожаловать Иванов И.И. выберете необходимую операцию                                                                                                    |                                           |
| НОВОСТИ ПРОЧИТАНЫ Создать новость                                                                                                    | Сменить пароль                            |
| Список модификаций:                                                                                                    |                                           |
| 2019-04-01         Завершены работы над созданием нового, модернизированного комплек           РЕДАКТИРОВАТЬ         Автоматизированная информационная система фото - видеофиксации г           В АРХИВ         В Сорта с с с с с с с с с с с с с с с с с с с | са Единые регионы 2.0 -<br>равонарушений. |
|                                                                                                    | Показать все новости                      |
| Рисунок 2 Пользовательский интерфейс системы                                                                                                    |                                           |

# 5. Работа с материалами фото-видео-фиксации.

### 5.1. Загрузка материалов.

Загрузка материалов может осуществляться как вручную, так и автоматически. На рис.3 представлена загрузка с использованием сетевой папки. Для этого файл полученный из комплекса фото-видео-фиксации копируется в данную папку.

Загруженный файл автоматически загружается в систему. После загрузки файл перемещается в папку «ok», там же расположен отчет о загрузке файла.

| <b>₩</b>   <b>№</b> =                                                                                                    |                                          |                                       | parknet                     |                  |         |              |      | 8 <del>.</del>                                                          |
|----------------------------------------------------------------------------------------------------|------------------------------------------|---------------------------------------|-----------------------------|------------------|---------|--------------|------|-------------------------------------------------------------------------|
| Файл Главная Под                                                                                                    | елиться Вид                              |                                       |                             |                  |         |              |      |                                                                         |
| Копировать Вставить Вставить | резать<br>опировать путь<br>гавить ярлык | 🕞 Переместить в *<br>📑 Копировать в * | Х Удалить ▼ Щ Переименовать | Создати<br>папку |         | Свойств<br>• | ia 🍆 | <ul> <li>Выделить в</li> <li>Снять выде.</li> <li>Обратить в</li> </ul> |
|                                                                                                    | ть                                       | >nops                                 | дочить                      | COSP             |         | CIN          | Поис | к: parknet                                                              |
| избранное                                                                                                    | Имя                                      | ^                                     | Дата измен                  | нения            | Тип     | U            |      | Размер                                                                  |
| 🚺 Загрузки                                                                                                    | 18                                       |                                       | 06.08.2020                  | 9:35             | Папка с | файл         | ами  |                                                                         |
| 📃 Недавние места                                                                                                    | 鷆 ok                                     |                                       | 10.09.2020                  | 10:07            | Папка с | файл         | ами  |                                                                         |
| 📃 Рабочий стол                                                                                                    | 길 Реестр для                             | і почты 12.05.2020                    | 12.05.2020                  | 14:16            | Папка с | файл         | ами  |                                                                         |
|                                                                                                    | 📔 all_2020053                            | 0040000_1                             | 01.06.2020                  | 10:16            | Файл "С | CSV"         |      | 19 KB                                                                   |
| 🛛 🔣 Домашняя группа                                                                                                    | 📔 all_2020060                            | 3040000_1                             | 04.06.2020                  | 8:35             | Файл "С | CSV"         |      | 19 KB                                                                   |
|                                                                                                    | 🧰 documenti                              | (154)                                 | 31.07.2019                  | 13:34            | STDUVie | ewer Pl      | DF F | 152 779 КБ                                                              |
| и 👰 Этот компьютер                                                                                                    | SMART_IO                                 | .CRD                                  | 16.09.2020                  | 15:53            | Файл "( | CRD"         |      | 508 KG                                                                  |
| 🖻 📑 Видео                                                                                                    |                                          |                                       |                             |                  |         |              |      |                                                                         |
| 🕨 📗 Документы                                                                                                    |                                          |                                       |                             |                  |         |              |      |                                                                         |
| 🛛 🕕 Загрузки                                                                                                    |                                          |                                       |                             |                  |         |              |      |                                                                         |
| 🖻 崖 Изображения                                                                                                    |                                          |                                       |                             |                  |         |              |      |                                                                         |
| 🖻 🚺 Музыка                                                                                                    |                                          |                                       |                             |                  |         |              |      |                                                                         |
| 🖻 隆 Рабочий стол 📃                                                                                                    |                                          |                                       |                             |                  |         |              |      |                                                                         |
| 🛛 🃥 Локальный диск                                                                                                    |                                          |                                       |                             |                  |         |              |      |                                                                         |
| Рисунок 3 Каталог с                                                                                                    | фото-виде                                | го-материалам                         | ли                          |                  |         |              |      |                                                                         |

#### 5.2. Подтверждение государственного регистрационного номера.

Для подтверждения регистрационного номера транспортного средства необходимо зайти в меню «Видеофиксация» → «Подтверждение гос. номера». Форма представлена на рис.4.

Выбираем обрабатываемый материал из списка, расположенного слева (по умолчанию выбирается первый необработанный элемент, после обработки автоматически выбирается следующий). В правой части экрана отображаются фотографии, имеется лупа для увеличения отдельных участков изображения. Под изображением указаны данные зафиксировавшего прибора. Проверяем распознанный номер, при необходимости корректируем, и нажимаем кнопку «Подтвердить». При невозможности подтвердить номер материал отправляется в брак. Для этого выбираем из выпадающего списка вид брака и нажимаем кнопку «Брак». Переходим к следующему материалу.

При отсутствии не подтвержденных материалов будет выведено сообщение «Фото материалы закончились».

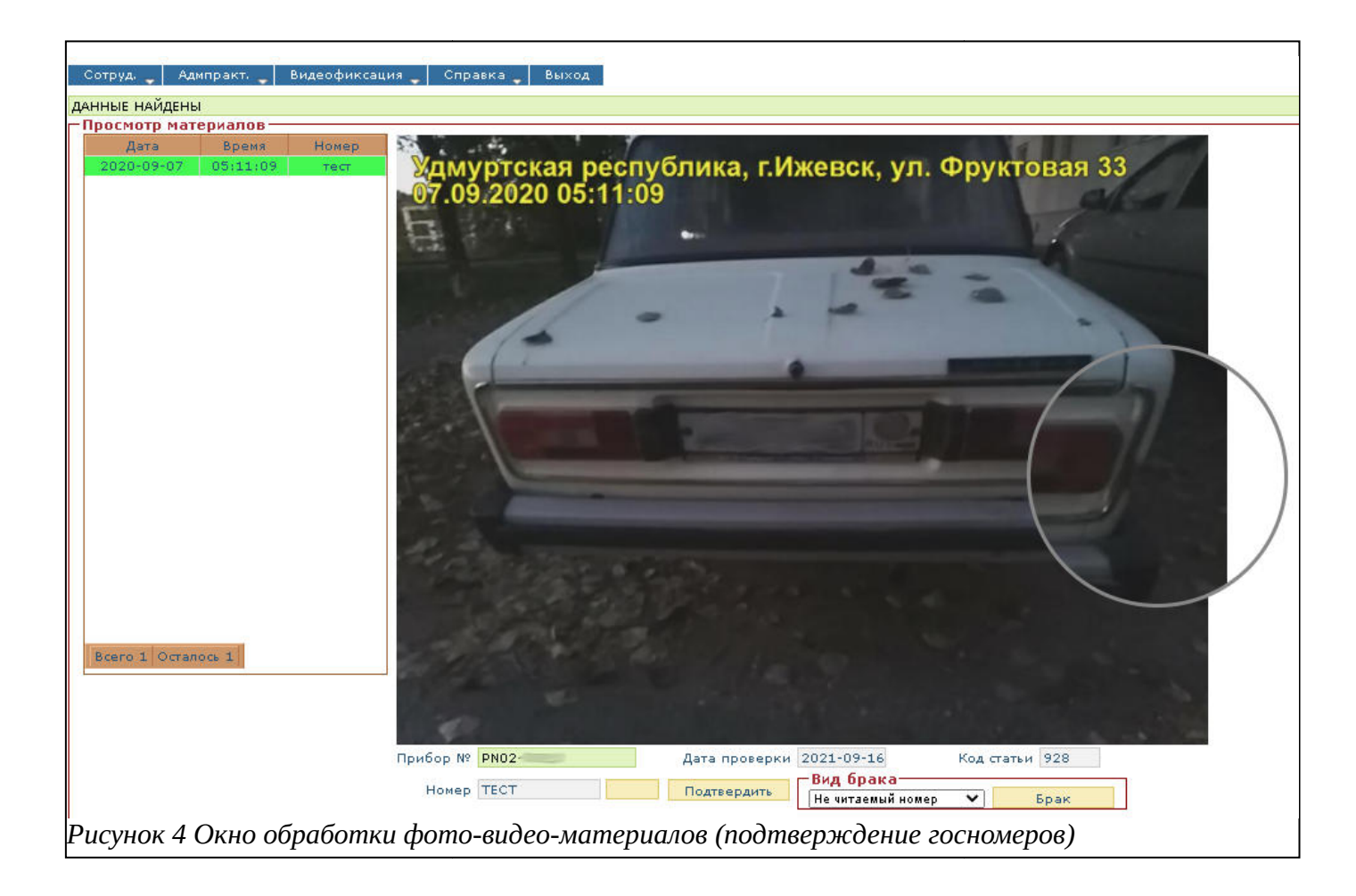

# 5.3. Вынесение постановлений.

После подтверждения государственных регистрационных знаков транспортных средств переходим к вынесению постановлений. Для этого переходим в меню «Видеофиксация» — «Обработка изображений», форма представлена на рис.5.

На экране имеются следующие элементы:

- 1. Фильтр позволяет ограничить отображаемые материалы, например по номеру зафиксировавшего прибора, по статусу и т.д.
- 2. Блок с данными.
- 3. Дополнительная информация вывод дополнительных сведений, например о наличии ранее имеющихся нарушениях.

После открытия материала, при наличии данных, будет загружена информация о транспортном средстве и владельце. Необходимо проверить и заполнить или внести корректировки во все имеющиеся поля. После внесения и проверки всех данных нажимаем кнопку «Вынести постановление», для этого необходимо наличие ЭЦП. После чего будет сформировано постановление, присвоены номер постановления,

УИН и ШПИ. При не возможности вынесения постановления можно пропустить, отправить в брак или руководителю для дальнейшего рассмотрения.

| 100 100 100 100 100 100                        |             |                          |                         |                       |        |                                       |                       |                                                                                                    |
|------------------------------------------------|-------------|--------------------------|-------------------------|-----------------------|--------|---------------------------------------|-----------------------|----------------------------------------------------------------------------------------------------|
| -ФИЛЬТР                                        |             |                          |                         |                       |        |                                       |                       |                                                                                                    |
| типприоора (                                   | о не выора  | н <b>т</b>               |                         | F                     |        |                                       |                       |                                                                                                    |
| номер приоора (                                |             |                          | применить               |                       |        |                                       |                       |                                                                                                    |
| статья (                                       | не указано  | •                        |                         |                       |        |                                       |                       |                                                                                                    |
| ļ                                              | Без статуса | ×                        |                         |                       |        |                                       |                       |                                                                                                    |
| <b>D</b> = = = = = = = = = = = = = = = = = = = |             |                          | Nousefarmer             |                       |        | TAROOL MA                             |                       | op.                                                                                                    |
| просмотр мат                                   | ериала,     | No B 0936 00213          | № изооражен             | ия в одзе 181805      | 00     |                                       | ПЕРИАЛ                |                                                                                                    |
| идентификаци                                   | ая          |                          | Ken veveen              | 2                     |        | 87.09.2020 05:1                       | спублика, г.<br>11:09 | Ижевск, ул. Фруктовая 33                                                                                         |
| Homep                                          |             |                          | код номера              | запросить по          | вторно | E                                     | -                     |                                                                                                    |
| категория IC                                   |             | КОД АТС ТОС. ЛЕГК        | вои 👻                   |                       |        | -                                     | -                     | 122                                                                                                    |
| Марка, модель                                  | тс          | 1                        |                         |                       |        | 6                                     |                       |                                                                                                    |
| Серия номер Св                                 | з-ва о рег  |                          |                         |                       |        | 1                                     |                       | 7                                                                                                    |
| Категория владе                                | ельца ТС    | Не определена            | ~                       |                       |        |                                       |                       |                                                                                                    |
| Владелец                                       |             |                          |                         |                       |        |                                       |                       |                                                                                                    |
| Паспорт (ОГРН)                                 | )           | 101                      | е известно              | ~                     |        | the second                            |                       |                                                                                                    |
| Фамилия (ИНН)                                  |             |                          |                         |                       |        | 2000                                  |                       |                                                                                                    |
| Имя (Название)                                 | )           |                          |                         |                       |        |                                       |                       |                                                                                                    |
| Отчество (КПП)                                 | )           |                          |                         |                       |        | 100                                   |                       |                                                                                                    |
| Дата рождения(                                 | (образ-я)   |                          |                         |                       |        | Enter the sector to the sector to the | рек, ул. Фрустован 33 | Veryptical activities, these or Systems 11<br>97.6 and 01.1125                                                   |
| Гражданство                                    |             |                          |                         |                       |        | A THE                                 | 100 - E.              | A DECEMBER OF                                                                                                    |
| Место рождения                                 | я           |                          |                         |                       |        | -                                     |                       |                                                                                                    |
| Регион                                         |             | Не указано               |                         | ~                     |        |                                       |                       |                                                                                                    |
| Выбирите го                                    | ород или    | муниципальный р-         | H                       |                       | 1      |                                       |                       |                                                                                                    |
| Район                                          |             |                          |                         |                       | 4      | 7                                     |                       | and the second second second second second second second second second second second second second second second |
| Улица                                          |             |                          |                         |                       |        |                                       |                       |                                                                                                    |
| Дом, корпус, ке                                | вартира     |                          |                         |                       |        |                                       | 2                     |                                                                                                    |
| Почтовый индек                                 | KC          |                          |                         |                       |        |                                       | 3anr                  | лас ШПИ                                                                                                    |
| НАРУШЕНИЕ                                      |             |                          |                         |                       |        | – Лополнит                            | ельная и              | информация-                                                                                                    |
| Статья                                         |             | 11.10 Закона УР №57-РЗ с | т 13.10.11 (п. 8.1.1 Пр | авил благоустройсті 🗸 | ]      | Поиск на                              | зоушений              |                                                                                                    |
| Сумма штрафа,                                  | руб         | 2000                     |                         |                       |        |                                       |                       |                                                                                                    |
| Пункт                                          |             | 1 Растительность 🗸       |                         |                       |        |                                       |                       |                                                                                                    |
| Место нарушені                                 | ия          | УДМУРТСКАЯ РЕСПУБЛ       | ика, г.ижевск, у        | Л. ФРУКТОВА           |        |                                       |                       |                                                                                                    |
| Направление ко                                 | онтроля     | не указано 🗸             |                         |                       |        |                                       |                       |                                                                                                    |
| Дата нарушения                                 | я           | 2020-09-07               |                         |                       |        |                                       |                       |                                                                                                    |
| Время нарушени                                 | ия          | 05:11 -                  |                         |                       |        |                                       |                       |                                                                                                    |
| Скорость движе                                 | ения        | 0 разрешенная (          |                         |                       |        |                                       |                       |                                                                                                    |
| 42                                             |             |                          |                         |                       |        |                                       |                       |                                                                                                    |
|                                                |             |                          |                         |                       |        | Руководит                             | елю                   | Пропустить                                                                                                    |
|                                                |             |                          |                         |                       | He     | т адреса                              | Не тот                | авто Тех. брак                                                                                                   |
|                                                |             |                          |                         |                       |        |                                       | Вын                   | нести постановление                                                                                              |
|                                                | 10 06-      | abomin domo o            | idaa wamani             |                       |        | amauoaa                               | )                     |                                                                                                    |

### 6. Печать постановлений.

Для печати вынесенных постановлений переходим в меню «Видеофиксация» — «Печать постановлений», форма представлена на рис.6. Данная форма позволяет сформировать файлы постановлений для печати, сформировать почтовые реестры для отправки Почтой России и отправки начислений в ГИС ГМП. Для формирования файла, предназначенного для печати, необходимо указать требуемые условия выборки, например дату вынесения, и нажать кнопку «Сформировать». После чего будет сформирован файл в формате PDF, который необходимо сохранить для дальнейшего использования.

Для ограничения размеров файлов, введено ограничение — не более 300 постановлений на файл. При наличии большего количества необходимо сформировать следующий файл, с теми же условиями выборки, и другим номером порции.

Для формирования почтовых реестров так же указываются условия выборки и в блоке «Для печати на почту России» нажимается кнопка с наименованием требуемого формата.

Для отправки начислений в ГИС ГМП, так же заполняются условия для выборки и нажимается кнопка «Создать начисления». После чего можно проконтролировать созданные начисления нажатием кнопки «Показать начисления для отправки». В таблице, в нижней части формы, будет выведен список созданных начислений. При необходимости список может быть отредактирован. Отправка постановлений в ГИС ГМП производится по нажатию кнопки «Отправить»

| ОТВЕТ<br>Инстру<br>1) Фай<br>камерь<br>2) Пост<br>В файл<br>- снача<br>блок),<br>- поста<br>N <b>4</b> | кция.<br>ілы на печать пос<br>ы индикидуально.<br>пе формирования<br>нах, для подгрузкі<br>ах, для подгрузкі<br>зло идут постанов<br>затем по АВТОУР<br>іновления в пред- | тановлений необходимо подготавливать по каждом;<br>файла на печать, необходимо подготовить файлы,<br>и в базу Почты, данные подготовлены в следующем г<br>ления вынасенные по АРЕНЕ (1 блок), затем по ПАР<br>АГАНу (3 блок) и т д.<br>влах блока отсортированы по ШПИ. | Инструкция ГИС ГМП:<br>1) Заполнить поля раздела Печать постановлений<br>2) Нажать Создать начисления для ГИС ГМП.<br>3) Отобразиться в ответе сереера: сколько нашло постан-<br>начислений.<br>4) Нажать Показать начисления для отправки. (отобразат.<br>4) Нажать Показать начисления для отправки. (отобразат.<br>5) КОНУ (2)<br>КОНУ (2)<br>Внимание!<br>1) Бывают случаи что ГИС ГМП не работает, посему начисо<br>2) Если в Административном постановлении отсутскует Сви<br>ГИС не примет.<br>Ф Дата вынесения                                                                                                    | овлений и из них, скол<br>ся первые 200)<br>отправлены в ГИС.<br>ления не уходят.<br>заетельно о регистраци<br>Сумма | ько создано<br><u>ии, начисление</u><br><b>Удаление</b> |
|----------------------------------------------------------------------------------------------------|----------------------------------------------------------------------------------------------------|----------------------------------------------------------------------------------------------------|----------------------------------------------------------------------------------------------------|----------------------------------------------------------------------------------------------------|---------------------------------------------------------|
| ОТВЕТ<br>Инстру<br>1) Фай<br>камерь<br>2) Посг<br>В файл<br>- снача<br>блок),<br>- поста               | кция.<br>ілы на печать пос<br>ы индивидуально.<br>те формирования<br>іах, для подгрузкі<br>зло идут постанов<br>затем по АВТОУР<br>іновления в предч                      | тановлений необходимо подготавливать по каждом;<br>файла на печать, необходимо подготовить файлы,<br>и в базу Почты, данные подготовлены в следующем г<br>ления вынесенные по АРЕНЕ (1 блок), затем по ПАР<br>АГАНу (3 блок) и т д.<br>злах блока отсортированы по ШПИ. | Инструкция ГИС ГМП:<br>1) Заполнить поля раздела Печать постановлений<br>2) Нажать Создать начисления для ГИС ГМП.<br>3) Отобразиться в ответе сереере: колько нашло постан-<br>начислений.<br>4) Нажать Показать начисления для отправки. (отобразят<br>начислений.<br>4) Нажать Показать начисления для отправки. (отобразят<br>5)* удалить из списка ненужные. (не обязательный шаг)<br>6) после нажатия кнопки "Отправить", начисления будут об<br>5) восле нажатия кнопки "Отправить", начисления будут об<br><u>Вимание!</u><br>1) Бывают случам что ГИС ГМП не работает, посему начис<br>2) Если в Адиинистративном постановлении отсутсеует Сви<br>ГИС не примет. | овлений и из них, скол<br>ся первые 200)<br>отправлены в ГИС.<br>ления не уходят.<br>14 <u>етельно о регистраци</u>  | ько создано<br><u>и, начисление</u>                     |
| UTBET                                                                                                  | copcopa                                                                                                    |                                                                                                    |                                                                                                    |                                                                                                    |                                                         |
|                                                                                                    | censena                                                                                                    |                                                                                                    |                                                                                                    |                                                                                                    |                                                         |
| Co                                                                                                    | эдать начисле                                                                                                    | Для Удмуртия, чтоб сформировать файл<br>Для Чувашии, чтоб сформировать Файл,<br>ния для ГИС ГМП Показать начисления д                                                                                                    | для почты, нажать кнопку почта КТМ0003.07-12<br>для почты, нажать кнопку Почта RTM 003.07-13<br>цля отправки                                                                                                    |                                                                                                    |                                                         |
| Cd                                                                                                    | формировать                                                                                                    | Почта RTM0003.06-12 Почта RT<br>ф. 103 ф. 103                                                                                                    | ГМ 003.07-13 Почта RTM 0003.14-18<br>2018-06-19)                                                                                                    | 04                                                                                                    | нистить (F9)                                            |
|                                                                                                    |                                                                                                    | Для печати на почту России<br>разбить по 35 элементов на страницу ♥ Начал                                                                                                    | по нумерации: 1                                                                                                    |                                                                                                    |                                                         |
| Подт                                                                                                   | твержденный Г<br>Постан                                                                                                    | осНомер Ра<br>новление                                                                                                    | спознаный ГосНомер                                                                                                    |                                                                                                    |                                                         |
|                                                                                                    | Дата вы<br>Номе                                                                                                    | инесения с 22.0! 🛑 по 22.0! 📋<br>р порции 0-300 🗸                                                                                                    |                                                                                                    |                                                                                                    |                                                         |
|                                                                                                    | Номер                                                                                                    | прибора                                                                                                    |                                                                                                    |                                                                                                    |                                                         |
|                                                                                                    | Ти                                                                                                    |                                                                                                    |                                                                                                    |                                                                                                    |                                                         |

#### 7. Поиск материалов.

Для поиска имеющихся материалов используется форма (рис.7), расположенная в меню «Видеофиксация» → «Поиск».

Форма имеет набор различных фильтров для осуществления поиска по неполным реквизитам, результаты представлены в таблице, в нижней части формы. При нажатии на строке таблицы происходит переход к просмотру выбранного материала.

|                                                               | · · · · · · · · · · · · · · · · · · ·     |                   |               |        |                            |                          |                        |                              |                        |                                |
|---------------------------------------------------------------|-------------------------------------------|-------------------|---------------|--------|----------------------------|--------------------------|------------------------|------------------------------|------------------------|--------------------------------|
| Сотруд. 🚽 Адмпракт. 🚽 Видеофикс                               | сация 🚽 Справка 🚽 Выход                   |                   |               |        |                            |                          |                        |                              |                        |                                |
| ДАННЫЕ НАЙДЕНЫ                                                |                                           |                   |               |        |                            |                          |                        |                              |                        |                                |
| Поиск материалов                                              |                                           |                   |               |        |                            |                          |                        |                              |                        |                                |
| Тип прибора не выбран                                         | ~                                         |                   |               |        |                            |                          |                        |                              |                        |                                |
| Номер прибора                                                 |                                           |                   |               |        |                            |                          |                        |                              |                        |                                |
| Номер постановления                                           |                                           |                   | шпи           |        |                            |                          |                        |                              |                        |                                |
| Статус Не выбран                                              | ~                                         |                   |               |        |                            |                          |                        |                              |                        |                                |
| По коду пользователя                                          |                                           |                   |               |        |                            |                          |                        |                              |                        |                                |
| Подтвержденный Гос.номер                                      | -                                         | Распознанный Гос. | номер         |        |                            |                          |                        |                              |                        |                                |
| Data Baryuu D.0. MM FEE                                       | т 🗂 – ал мм геге 🗂                        |                   | 1.4.1.        |        |                            |                          |                        |                              |                        |                                |
|                                                               |                                           |                   |               |        |                            |                          |                        |                              |                        |                                |
| дата загрузки дд. мм. тт                                      | т 🗋 - дд.мм.ттт 🖸                         |                   |               |        |                            |                          |                        |                              |                        |                                |
| Дата обработки 14.09.2020                                     | ) 🗖 - 22.09.2020 🗖                        |                   |               |        |                            |                          |                        |                              |                        |                                |
| Propert and FME 8.0                                           |                                           | T                 |               |        |                            |                          |                        |                              |                        |                                |
| экспорт для гивдд                                             | ПОИСК (РВ) ОЧИСТИТВ (РЭ)                  | 1                 |               |        |                            |                          |                        |                              |                        |                                |
|                                                               |                                           |                   |               |        |                            |                          |                        |                              |                        |                                |
| Наидено 375 записеи                                           |                                           |                   |               |        |                            |                          |                        |                              |                        |                                |
| Номер<br>прибора ф Дата наруфи <mark>№ постановления</mark> ф | Место                                     | \$                | Скоростф      | Статуф | Подтверждённый<br>ГосНомер | Распознанный<br>ГосНомер | Дата закачки 💠         | Кто<br>закачал ф<br>(группа) | Дата обработю¢         | Кто<br>обработал 4<br>(группа) |
| E 2020-09-03<br>05:56:25                                      | <u>УДМУРТСКАЯ РЕСПУБЛИКА, Г.ИЖЕВСК, .</u> | <u></u>           | <u>0(0)</u> . | 5      | <u>&gt;</u>                |                          | 2020-09-10<br>09:07:04 | <u>null (null)</u>           | 2020-09-15<br>12:17:13 | <u>525 (100)</u>               |
| PN02 2020-09-03<br>05:56:12                                   | <u>УДМУРТСКАЯ РЕСПУБЛИКА, Г.ИЖЕВСК, .</u> | Alta ang anti 1   | <u>0(0)</u> . | 8      | <u> </u>                   |                          | 2020-09-10<br>09:07:04 | <u>null (null)</u>           | 2020-09-15<br>12:17:20 | <u>525 (100)</u>               |
| PN02-2020-09-03                                               | <u>УДМУРТСКАЯ РЕСПУБЛИКА, Г.ИЖЕВСК, У</u> | ул. С             | <u>0(0)</u>   | 9      | E                          | <u>E</u>                 | 2020-09-10<br>09:07:07 | <u>null (null)</u>           | 2020-09-14<br>09:36:08 | <u>525 (100)</u>               |
| Рисунок 70кно подсист                                         | темы поиска по н                          | еполным да        | інныл         | Л      |                            |                          |                        |                              |                        |                                |
|                                                               |                                           |                   |               |        |                            |                          |                        |                              |                        |                                |

# 8. Управление приборами.

Для внесения информации о приборах фото-видео-фиксации в меню имеется раздел «Видеофиксация» → «Приборы». Доступны следующие действия: добавление, редактирование и поиск.

#### 8.1 Добавление / редактирование.

Для добавления прибора заходим в меню «Видеофиксация» → «Приборы» → «Добавить» (рис.8). Заполняем форму и нажимаем кнопку «Сохранить». Поля «Место установки» и координаты указываются для стационарно установленных устройств.

| - Устройство            |                                       |
|-------------------------|---------------------------------------|
| Тип прибора             | О не выбран 🗸                         |
| Номер прибора           |                                       |
| Примечание              |                                       |
| Свидетельство о проверк | e No                                  |
| Св-во действительно до  |                                       |
| Место устан             | овки                                  |
| Северная ши             | рота о, образец заполнения: 56.129800 |
| Восточная до.           | гота                                  |
|                         | Очистить (F9) Удалить Сохранить       |
| исунок 8 Характерис     | тики прибора фото-видео-фиксации      |

# 8.2 Поиск.

Форма для поиска приборов представлена на рис.9. Результаты поиска выводятся в таблице, в нижней части формы. При нажатии на строку таблицы будет открыта форма просмотра устройства.

| Поиск устройств<br>Тип прибора не выбран<br>Номер прибора | ~               |               |
|-----------------------------------------------------------|-----------------|---------------|
| Рисунок 9 Форма поиска приборс                            | Поиск (F6)<br>1 | Очистить (F9) |

# 9. Добавление ШПИ (штриховой почтовый идентификатор).

Для добавления ШПИ перейти в меню «Видеофиксация» → «Добавить почтовые идентификаторы», форма на рис.10. Данные ШПИ автоматически присваиваются при вынесении постановлений.

| - ДООАВЛЕНИЕ ШТРИХКОДОВ<br>В случае обнаружения ошибки вво<br>Индекс предприятия связи<br>места приёма | ВЫХ ИДЕНТИФИКАТОРОВ ПОЧТОВЫХ ОТПРАВЛЕНИИ—<br>да, неободимо обратиться в отдел РОИО для исправления ошибки |
|----------------------------------------------------------------------------------------------------|----------------------------------------------------------------------------------------------------|
| Порядковый номер месяца                                                                                |                                                                                                    |
| Диапазон почтовых<br>отправлений                                                                       | -                                                                                                    |
|                                                                                                    | Добавить                                                                                                  |

# 10. Работа с реестрами.

В меню «Видеофиксация» → «Реестры» доступны реестры с различными характеристиками и фильтрами формирования, пример на рис.11

| 3 Pee  | стр по денежно                  | ой эффективно        | сти 🗸                                                                |                                                               |                                                                                |                                                                |                                                                                      |
|--------|---------------------------------|----------------------|----------------------------------------------------------------------|---------------------------------------------------------------|--------------------------------------------------------------------------------|----------------------------------------------------------------|--------------------------------------------------------------------------------------|
| Дата   | реестра (инт                    | гервал) (ГГГГ        | -ММ-ДД)                                                              |                                                               |                                                                                |                                                                |                                                                                      |
| 2020   | 22.09                           |                      |                                                                      |                                                               |                                                                                |                                                                |                                                                                      |
| 2 Пo # | дате обработки                  | *                    |                                                                      |                                                               |                                                                                |                                                                |                                                                                      |
|        |                                 |                      |                                                                      |                                                               |                                                                                |                                                                |                                                                                      |
| C      | Создать                         |                      |                                                                      |                                                               |                                                                                |                                                                |                                                                                      |
|        |                                 |                      |                                                                      |                                                               |                                                                                |                                                                |                                                                                      |
| твет с | сервера                         |                      |                                                                      |                                                               |                                                                                |                                                                |                                                                                      |
|        |                                 |                      |                                                                      |                                                               |                                                                                |                                                                |                                                                                      |
|        |                                 |                      |                                                                      |                                                               |                                                                                |                                                                |                                                                                      |
| le 🔶   | Прибор 🔶                        | Адрес<br>установки 🔶 | Тип<br>прибора 🔶                                                     | Кол-во<br>брака материалов 🔶                                  | Кол-во<br>брака в %                                                            | Кол-во вынесенных 🔶<br>постановлений                           | Вынесено на сумму,<br>в руб                                                          |
| lo 🔶   | Прибор \$                       | Адрес<br>установки 🕈 | Тип<br>прибора ◆<br>14                                               | Кол-во<br>брака материалов<br>З                               | Кол-во<br>брака в %<br>33.33%                                                  | Кол-во вынесенных<br>постановлений<br>6                        | Вынесено на сумму,<br>в руб<br>12000                                                 |
| lo 🔶   | Прибор ∳<br>Р====32<br>Р====311 | Адрес<br>установки 🕈 | Тип<br>прибора ◆<br>14<br>14                                         | Кол-во<br>брака материалов<br>↓<br>40                         | Кол-во<br>брака в %<br>33.33%<br>38.46%                                        | Кол-во вынесенных<br>постановлений<br>6<br>64                  | Вынесено на сумму,<br>в руб<br>12000<br>128000                                       |
| le 🔶   | Прибор \$                       | Адрес<br>установки 🕈 | Тип<br>прибора ◆<br>14<br>14<br>14                                   | Кол-во<br>брака материалов<br>3<br>40<br>19                   | Кол-во<br>брака в %<br>33.33%<br>38.46%<br>37.25%                              | Кол-во вынесенных<br>постановлений<br>6<br>64<br>32            | Вынесено на сумму,<br>в руб<br>12000<br>128000<br>64000                              |
| le 🔶   | Прибор                          | Адрес<br>установки 🜩 | Тип<br>прибора<br>14<br>14<br>14<br>14<br>14                         | Кол-во<br>брака материалов<br>40<br>19<br>42                  | Кол-во<br>брака в %<br>33.33%<br>38.46%<br>37.25%<br>39.25%                    | Кол-во вынесенных<br>постановлений<br>6<br>64<br>32<br>65      | Вынесено на сумму,<br>в руб<br>12000<br>128000<br>64000<br>130000                    |
|        | Прибор                          | Адрес<br>установки   | Тип<br>прибора ↓<br>14<br>14<br>14<br>14<br>14<br>14                 | Кол-во<br>брака материалов<br>3<br>40<br>19<br>42<br>3        | Кол-во<br>брака в %<br>33.33%<br>38.46%<br>37.25%<br>39.25%<br>39.25%          | Кол-во вынесенных<br>постановлений<br>6<br>64<br>32<br>65<br>5 | Вынесено на сумму,<br>в руб<br>12000<br>128000<br>64000<br>130000<br>10000           |
|        | <b>Прибор</b>                   | Адрес<br>установки   | Тип<br>прибора<br>14<br>14<br>14<br>14<br>14<br>14<br>14<br>14<br>14 | Кол-во<br>брака материалов ↓<br>3<br>40<br>19<br>42<br>3<br>3 | Кол-во<br>брака в %<br>33.33%<br>38.46%<br>37.25%<br>39.25%<br>37.5%<br>38.95% | Кол-во вынесенных<br>€ 6 6 64 32 65 5 58                       | Вынесено на сумму,<br>в руб<br>12000<br>128000<br>64000<br>130000<br>10000<br>116000 |

#### 11. Работа с вынесенными постановлениями.

В разделе «Адмпракт.» (Административная практика) расположены функции для работы с вынесенными постановлениями. Такие как смена этапа делопроизводства (вступление в законную силу, отправка судебным приставам, прекращение и т.д.), внесение данных об оплата, отчеты и т.д.

# 11.1 Поиск.

Форма поиска представлена на рис.12 и расположена в меню «Адмпракт.» → «Поиск нарушений». Результаты поиска будут представлены в таблице ниже формы. При нажатии на строку таблицы отображается форма для просмотра/редактирования постановления. При выборе отметки «в т.ч. в архиве» поиск будет выполнен в том числе и в архиве, что позволяет просмотреть всю историю изменений по постановлению.

| № Перв. материала                                             |                                 |           |                               | № Постановления                                                       |                             |              |                      |                                       |
|---------------------------------------------------------------|---------------------------------|-----------|-------------------------------|-----------------------------------------------------------------------|-----------------------------|--------------|----------------------|---------------------------------------|
| УИН [                                                         |                                 |           |                               | Уникальный №                                                          |                             |              |                      |                                       |
| Дата наруш. с                                                 | дд.м 🗖                          | по ДД.М   |                               | Выяв. наруш. район                                                    | ВСЕ РАЙОНЫ                  |              | 🖌 Нагр               | . знак                                |
| Дата вынес, пост. с                                           | дд.м 🗖                          | по ДД.М   |                               | Вынес. пост. район                                                    | ВСЕ РАЙОНЫ                  |              | ~                    |                                       |
| Дата тех. опер. с                                             | дд.м 🗖                          | по ДД.М   |                               | Мера                                                                  |                             |              | ~                    |                                       |
| Дата вступления с                                             | дд.м 🗖 🗖                        | по дд.М   |                               |                                                                       |                             |              |                      |                                       |
| Статья (                                                      |                                 |           |                               |                                                                       | ~                           |              |                      |                                       |
| Зид адм. наказания [                                          | Не установле                    | но        |                               | ~                                                                     | Кем вынесено [              | V CVM        | ма Штраф;            | a                                     |
| (                                                             |                                 |           |                               |                                                                       |                             |              | ·                    |                                       |
| Гос.номер                                                     | Код.                            | AMT       |                               | В ССП П                                                               | Лишенные или в (            | оозыске лица | Том                  | Страница                              |
| Гос.номер<br>                                                 | Код                             | AMTBp     | С<br>•ем ву                   | В ССП П<br>ГН в розыске                                               | Лишенные или в              | оозыске лица | Том                  | Страница                              |
| Гос.номер<br>                                                 | Код .                           | AMT<br>Br | С<br>•ем ВУ<br>Имя            | В ССП П<br>ГН в розыске                                               | Лишенные или в р<br>Субъект | розыске лица | Том<br>Том<br>Дата р | Страница                              |
| Гос.номер<br>                                                 | Код                             | AMT<br>Bp | С<br>ем ВУ<br>Имя             | В ССП П                                                               | Лишенные или в р<br>Субъект | розыске лица | Том<br>Дата р        | Страница                              |
| Гос.номер<br>                                                 | Код .                           | AMT<br>Br | С<br>ем ВУ<br>Имя<br>С        | В ССП П<br>ГН в розыске<br>СП в розыске                               | Лишенные или в р<br>Субъект | оозыске лица | Том<br>Дата р        | Страница                              |
| Гос.номер<br>Зод.удос.<br>Фамилия<br>Район Все<br>== без филь | Код .<br>Бътра ==<br>Поиск (F6) | AMT<br>Br | С<br>юм ВУ<br>Имя<br>Т.ч. в а | В ССП П<br>ГН в розыске<br>СП в розыске<br>СП по странование<br>рхиве | Лишенные или в р<br>Субъект | розыске лица | Том<br>Дата р        | Страница<br>рождения<br>Очистить (F9) |

# 11.2 Просмотр/редактирование.

Форма для просмотра и редактирования представлена на рис.13. Форма содержит следующие данные:

- 1. Кем и когда было вынесено постановление.
- 2. Кем и когда было изменено.
- 3. Данные о нарушении.
- 4. Данные о транспортном средстве.
- 5. Данные о собственнике.
- 6. Текущий этап делопроизводства.
- 7. Сведения об оплате.

Для изменения этапа делопроизводства необходимо, в поле «Этап» выбрать из выпадающего списка нужное значение, заполнить необходимые поля и нажать кнопку «Сохранить», при этом предыдущее состояние будет сохранено в архиве.

| Материал создан:2015-03-04, дата последней модификации:2015-06-30<br>— Оформиран                                                                                                    |                                                                                                    |
|----------------------------------------------------------------------------------------------------|----------------------------------------------------------------------------------------------------|
| Постановление  Постановление нарушения ПДД Сотрудником                                                                                                    | и В подразделении                                                                                                    |
| ФИО сотрудника ВИДЕОФИКСАЦИЯ                                                                                                    | 100 АДМИНИСТРАТИВНАЯ КОМИССИЯ                                                                                                    |
| № Документа         1881091815           Код         918         11.8 Закона УР №57-РЗ от 13.10.11           Место наруш.         Г. ИКЕВСК, УЛ. КРАСНОАРМЕЙСКАЯ           Субъект наруш.         З         3 ФИЗИЧЕСКОГО ЛИЦА           Дата фиксац.         2015-03-03         Время (диапазон)         07:28           Дата фиксац.         Время (диапазон)         -           Дата фиксац.         Время (диапазон)         -           Дата фиксац.         Время (диапазон)         -           Дата фиксац.         Время (диапазон)         -           Дата фиксац.         Время (диапазон)         -           Дата фиксац.         Время (диапазон)         -           Дата фиксац.         Время (диапазон)         -           Дата фиксац.         Время (диапазон)         -           Этап         177         Передача пост для исполн в ССП | УИН П П п.8.1.1. Детская площадка<br>п.8.1.1. Цветник<br>п.8.1.1. Газон<br>п.8.1.1. Пешеходная площадка<br>п.8.1.1. Спортивная площадка |
| на комиссию?<br>Постановление 1881091815<br>Лицо вын. пост. 508<br>Адм. наказание Штраф Срок<br>Регион I Гос.ном. МС Код Гос.ном. 1 Марка ВА321124                                                                                                    | Дата вын.пост. 2015-03-04 Σштрафа 1000 руб<br>Дата вступления 2015-04-20 Дата окон. В ССП ☑<br>Код АМТС 6 Инд.легковой ✓                |
|                                                                                                    |                                                                                                    |
|                                                                                                    | Категория                                                                                                    |
|                                                                                                    |                                                                                                    |
|                                                                                                    |                                                                                                    |
| Регион/Страна прож. Район<br>1194 УДМУРТСКАЯ РЕСПУБЛИКА                                                                                                    | 104 ОКТЯБРЪСКИЙ Р-Н  Альт.ввод.адреса                                                                                                   |
| нас.пункт улица                                                                                                    | Дом корпус квартира индекс                                                                                                    |
| Передан<br>на расм.                                                                                                    | Исход. Исход. дата                                                                                                    |
| Примечание СТС=                                                                                                    |                                                                                                    |
| Том Страница Год № в базе 28                                                                                                    | Опл. УПЛАЧЕН<br>ПП №: 185335 от 2015-12-24                                                                                              |
| Ответ сервера                                                                                                    | Сохранить второй экземпляр 💙 Распечатать                                                                                                |
| Рисунок 13 Этапы делопроизводства                                                                                                    |                                                                                                    |

#### 11.3 Направление судебным приставам.

Для централизованного направления постановлений судебным приставам в меню имеется пункт «Адмпракт.» — «Направление Судприставам» (рис. 14).

Данная форма позволяет сформировать перечень отправляемых постановлений, экземпляры отправляемых постановлений и файл импорта для ССП.

| – Направление в ССП, подраз                                                                                                    | аление: ОРС                                                                                                    | ONO                                                                                                    |                                                                                                    |                                                                                                    | ×                                                                                                    |                       |                                |    |                          |                   |                  |
|----------------------------------------------------------------------------------------------------|----------------------------------------------------------------------------------------------------|----------------------------------------------------------------------------------------------------|----------------------------------------------------------------------------------------------------|----------------------------------------------------------------------------------------------------|----------------------------------------------------------------------------------------------------|-----------------------|--------------------------------|----|--------------------------|-------------------|------------------|
| Субъект (место жительства)                                                                                                    | 1194 Удмуртская                                                                                                    | Республика                                                                                                    | ~                                                                                                    |                                                                                                    |                                                                                                    |                       |                                |    |                          |                   |                  |
| Район (место жительства)                                                                                                    | Не указан                                                                                                    | ~                                                                                                    |                                                                                                    |                                                                                                    |                                                                                                    |                       |                                |    |                          |                   |                  |
| Период вступления                                                                                                    | дд.м 📋 -                                                                                                    | дд.м 🗖                                                                                                    | В ССП наг<br>и вступиви                                                                                                    | равляются материал<br>не в законную силу                                                                                                    | ы <u>вынесенные в ГИБДД</u> ,<br>,                                                                                                    |                       |                                |    |                          |                   |                  |
| Ограничить результат выборки:                                                                                                    | 30 записями 🖌                                                                                                    | ]                                                                                                    | т.е. <u>этап</u> д<br>если есть з                                                                                                    | елопроизводства до<br>Гастичная оплата, н                                                                                                    | лжен быть <u>или 110, или 160,</u><br>о не полная,                                                                                                    |                       |                                |    |                          |                   |                  |
| Постановление (УИН)                                                                                                    | HIPE (VIIH) To synthe intrada,<br>To create a yrobe to 27.01.15.                                                                                                    |                                                                                                    |                                                                                                    |                                                                                                    |                                                                                                    |                       |                                |    |                          |                   |                  |
| 1) <u>По штучно</u> . Для этого догаточно е п<br>начисячиз(постановения) и нажать к<br>2) <u>Порционно</u> . Для этого необходино з<br>постановления вынесены и нажать кно<br>Внимание! Если домашний субъект местр<br>айон места жительства.<br>Ответ сервера                                                                                                    | оле Постановление<br>нопку ENTER или к<br>аполнить поля: Суг<br>пку Добавить.<br>го жительства, жела                                                                                                    | е (УИН) врести ног<br>кнопку Добавить.<br>бъект и период за<br>ательно уточнить е                                                                                                    | чер<br>который Очистить<br>ище и                                                                                                    | Добавить                                                                                                    |                                                                                                    |                       |                                |    |                          |                   |                  |
| N 💠 ФИО 💠 N По                                                                                                    | становления                                                                                                    |                                                                                                    | \$                                                                                                    | Штраф                                                                                                    | ♦ Том                                                                                                    | ¢                     | Стр                            | \$ | Адрес                    | 🔶 Удал            | тение 💠          |
| Сформировать файл ССП                                                                                                    |                                                                                                    | Сформироват                                                                                                    | ь постановления                                                                                                    |                                                                                                    |                                                                                                    |                       |                                |    | Очистить                 | Excel             | Отчет            |
| Файл SSP служит для облагечения рабо<br>Они его закачивают в базу и тем самым<br>от рутинной работы по занесению дани                                                                                                    | ты службы ССП.<br>4 избавляют себя<br>ных в свою базу.                                                                                                    | В соответсятии с з<br>постановления, ко<br>"Сформировать по<br>Для открытия pdf                                                                                                    | аконом № 307 от 14.10.14 "О вни<br>эторый и подлежит направлению<br>остановления" создает подобники<br>файла рекомендуется поставить г                                                                                                    | сении изменений в<br>ССП. Оргинал оста<br>окумент.<br>рограмму FoxitRead                                                                                                    | КОАП", вводится понятие вто<br>вется в ГИБДД. Закон вступил<br>ler. <u>Скачать</u>                                                                                              | рого з<br>в силу      | экземпляра<br>/ 15.11.14.      |    |                          |                   |                  |
| Ограничить результат выборки:<br>Постановление (УИН)<br><u>Варианты отпраки в ССП:</u><br><u>1) По шичтел, для згото необходино а</u><br><u>2) порицение, для згото необходино а</u><br><u>2) порицение, для згото необходино а</u><br><u>2) порицение, для згото необходино а</u><br><u>1) по шичтел, для згото необходино а</u><br><u>1) по шичтел, для збото необходино а</u><br><u>1) по шичтел, для сботекте неи район места жительства.</u><br>Ответ сервера<br><u>1) ф ФИО ф МПО</u><br><u>Файл SSP олужит для облегечения рабс</u><br>Оне его закачивают в базу и тек самы<br>от рутичной работы по занесению дани<br><u>Риссунюк 14 Подсии</u> | 30 записями<br>30 записями<br>опе Постановление<br>нопку ENTER или к<br>аполнить поля: Суп<br>пку Добавить.<br>го житель ства, жела<br>житель ства, жела<br>ства, жела<br>ства, жела<br>ства, тва, жела<br>ства, тва, жела<br>ства, тва, | е (УИН) ввести нол<br>снопку добавить.<br>бъект и период за<br>ательно уточнить е<br>в соответсятии с з<br>постановления, ко<br>становления, ко<br>становления, ко<br>та открытия раб<br>ППДОВЛАРН | и вступие<br>т.е. <u>2181</u> 2<br>если есть<br>т. 5<br><u>500118</u><br>Последнее<br>чер<br>и который <u>Очистить</u><br>в соторый <u>Очистить</u><br>в постановления<br>аконом № 3091 от 14.10.14 "О вни<br>аконом № 3091 от 14.10.14 "О вни<br>аконом № 3091 от 14.10.14 "О вни<br>в постановления<br>аконом № 3091 от 14.10.14 "О вни<br>в постановления<br>аконом № 3091 от 14.10.14 "О вни<br>в постановления<br>аконом № 3091 от 14.10.14 "О вни<br>в постановления<br>аконом № 3091 от 14.10.14 "О вни<br>в постановления<br>сторый и подлежит направлению<br>остановления<br>и сорый Очистить<br>в постановления<br>остановления<br>остановления<br>в постановления<br>остановления<br>остановлени | ия в законную силу<br>вопроизводства до<br>астичная оплата, и<br>оплать с условия<br>условия от 27.01.1<br>Добавить<br>Штраф<br>Ссении изменений в<br>сССП. Оргинал ост<br>окумент.<br>рограния FoxitReac<br>В В ФСС. | /жен быть <u>или 110, или 160,</u><br><u>ава.</u><br><u>ава.</u><br>5.<br><b>Сом</b><br>КОАП", вводится понятие вто<br>натся в ГИБДД. Закон вступил<br>нек. <u>Скачать</u><br>П | ¢<br>рого з<br>в силу | Стр<br>экземпляра<br>15.11.14. | \$ | <b>Адрес</b><br>Очистить | ¢ Удал<br>Excel ( | аение а<br>Отчет |

# 11.4 Внесение данных об платежах.

Для внесения данных об оплаченных штрафов в разделе «Адмпракт.» → «УФК» предусмотрены следующие возможности:

- 1. «Внесение данных с УФК»
- 2. «Внесение запросов на выяснение принадлежности платежа»
- 3. «Внесение данных об оплате Администратор Д»
- 4. «Внесение данных, сводная ведомость»

В данных формах происходит загрузка файлов содержащих сведения и платежных поручениях. При наличии в платежном поручении информации по УИН или номеру постановления автоматически отмечается оплата постановления, в ином случае данное действие выполняется вручную.

#### 11.5 Поиск платежных поручений

Для поиска загруженных платежных поручений перейти в меню «Адмпракт.» → «УФК» → «Поиск ПП». Форма представлена на рис.15. При нажатии на строку таблице откроется форма для просмотра платежного поручения (рис. 16).

| Номер постановления                    | поручения          | Сумма              |      |             |   |                                                                                                    |
|----------------------------------------|--------------------|--------------------|------|-------------|---|----------------------------------------------------------------------------------------------------|
| Номер Постановления                    |                    | Cymma              |      |             |   |                                                                                                    |
| Тир ПП                                 | Неважие            |                    | 000  | -           |   |                                                                                                    |
| Полуцатель                             | TIEBAXHU *         |                    | :020 |             |   |                                                                                                    |
| ИНН                                    |                    | КБК Не установлено |      |             | П | определено 🗸                                                                                                    |
| Плательщик                             |                    |                    |      |             |   |                                                                                                    |
| ИНН                                    |                    |                    |      |             |   |                                                                                                    |
| Наименование банка                     |                    |                    |      |             |   |                                                                                                    |
|                                        |                    |                    |      |             |   |                                                                                                    |
| Назначение платежа                     |                    |                    |      |             |   |                                                                                                    |
|                                        | 0                  |                    |      |             |   |                                                                                                    |
| Проверять наличие по                   | становления 🗆      |                    |      |             |   |                                                                                                    |
|                                        | с выполнен успешно |                    |      | Поиск (F6)  | 0 | чистить (F9)                                                                                                    |
|                                        |                    |                    |      |             |   |                                                                                                    |
| TBET                                   |                    |                    |      |             |   |                                                                                                    |
| аидено 503 записеи.                    |                    |                    |      |             |   |                                                                                                    |
| & id ♦ Номер Дата Сул                  | Наименование Пл.   |                    | ¢    | Номер пост. | ¢ | Описание                                                                                                    |
| <u>57053</u> 419437 2020-<br>09-14 200 | 00.00 ПАО СБЕРБАНК |                    |      |             |   | ПРИЛОЖЕНИЕ ПЛАТЕЖИ ФИЗИЧЕСКИХ ЛИЦ (ЕD108);ПО ПРИНЯТЫМ ПЛАТЕЖАМ С 11 09 2020 ПО 1<br>2020;НА ОБЩУЮ СУММУ 2000,В КОЛ-ВЕ 1 |
| <u>57054</u> 458514 2020-<br>09-14 200 | 00.00 C            |                    |      | 9121091     | - | Оплата штрафа по постановлению 00002192091 от 23.07.2020. НДС не облагается.                                            |
| $ucvuor 15 \Delta d$                   | Эмпялстриров       |                    |      |             |   |                                                                                                    |

При необходимости в данной форме возможно указать номер постановления к которому будет привязано данное платежное поручение.

| 2020-09-14                                                                                                    |                              | 2020-09-14            |                            |                      |             |                |  |
|----------------------------------------------------------------------------------------------------|------------------------------|-----------------------|----------------------------|----------------------|-------------|----------------|--|
| Поступ, в ба                                                                                                    | нк плат.                     | Списа                 | ано со сч. п               | лат.                 |             |                |  |
| ПЛАТЕЖНОЕ ПОРУЧЕН                                                                                                    | ИЕ N 419437                  |                       | 2020-09-14                 |                      | пусто       |                |  |
| Сумма<br>прописью                                                                                                    |                              |                       |                            |                      |             |                |  |
| ИНН 7707083893                                                                                                    | КПП 5260020                  | 001                   | Сумма                      | 2000.0               | 00          |                |  |
| ПАО СБЕРБАНК<br>Плательщик                                                                                                    |                              |                       | Сч. N                      | 30233810642000600001 |             |                |  |
| ВОЛГО-ВЯТСКИЙ БАНК ПАО СБЕРБАНК г.<br>Нижний Новгород<br>Банк Плательщика                                                                            |                              |                       | БИК                        | 42202603             |             |                |  |
|                                                                                                    |                              |                       | Сч. N                      | 30101810900000000603 |             |                |  |
| ОТДЕЛЕНИЕ-НБ УДМУРТСКАЯ РЕСПУБЛИКА г.                                                                                                    |                              |                       | БИК                        | 49401001             |             |                |  |
| Ижевск<br>Банк Получателя                                                                                                    |                              |                       | Сч. N                      |                      |             |                |  |
| ИНН 1826001137                                                                                                    | Сч. N                        | 40101810922020019001  |                            |                      |             |                |  |
| УФК ПО УДМУРТСКОЙ РЕСПУБЛИКЕ<br>(АДМИНИСТРАЦИЯ ГОРОДА ИЖЕВСКА,Л/С<br>04133000890) (АДМИНИСТРАТИВНАЯ<br>КОМИССИЯ ПРИ АДМИНИСТРАЦИИ ГОРОДА<br>ИЖЕВСКА) |                              |                       | Вид оп.                    | 01                   | Срок плат.  | 0000-<br>00-00 |  |
|                                                                                                    |                              |                       | Наз. пл.                   |                      | Очер. плат. | 4              |  |
| Получатель                                                                                                    |                              |                       | Код                        |                      | Рез. поле   |                |  |
| 9121169004004000014                                                                                                    | 0 94701000                   | 0                     | 0                          |                      | 0           | 0              |  |
| ПРИЛОЖЕНИЕ ПЛАТЕХ<br>09 2020 ПО 11 09 2020                                                                                                    | (И ФИЗИЧЕСКИ<br>);НА ОБЩУЮ С | Х ЛИЦ (ЕС<br>УММУ 200 | )108);ПО ПР<br>)0,В КОЛ-ВЕ | ИНЯТЫМ<br>1          | И ПЛАТЕЖАМ  | C 11           |  |
| Привязано к постанов                                                                                                    | лению:                       |                       |                            |                      |             |                |  |
|                                                                                                    |                              |                       |                            |                      |             |                |  |